## 現代マネジメント学科

# コンピュータと情報 IV テキスト

## 三木 邦弘

平成17年9月28日

## 目 次

| 1        | はじ   | めに                                       | <b>2</b> |
|----------|------|------------------------------------------|----------|
|          | 1.1  | 授業の受け方 ・・・・・・・・・                         | 2        |
| <b>2</b> | Java | aScript入門                                | 3        |
|          | 2.1  | どこに入れるのか・・・・・・・                          | 3        |
|          | 2.2  | どのように入れるのか ・・・・・                         | 3        |
|          | 2.3  | 画面への出力 ・・・・・・・・・                         | 3        |
|          | 2.4  | 計算式 • • • • • • • • • • • • • • • •      | 4        |
|          | 2.5  | フォーム・・・・・・・・・・・・                         | 4        |
|          | 2.6  | 入力欄への入出力・・・・・・・・                         | 5        |
|          | 2.7  | 関数の定義(1)・・・・・・・・・                        | 6        |
|          | 2.8  | ボタン・・・・・・・・・・・・・                         | 6        |
|          | 2.9  | 条件判断・・・・・・・・・・・・・                        | 7        |
|          | 2.10 | 警告・確認画面 ・・・・・・・・・                        | 8        |
|          | 2.11 | 変数 • • • • • • • • • • • • • • • • • • • | 10       |

|   | 2.12 | 関数の定     | <b>義</b> (2 | )•  | •  | • | • | • | •  | •  | • | • | • | • | 11 |
|---|------|----------|-------------|-----|----|---|---|---|----|----|---|---|---|---|----|
|   | 2.13 | 選択メニ     | <b>-</b> –  | •   | •  | • | • | • | •  | •  | • | • | • | • | 12 |
|   | 2.14 | タイマー     | 割り          | 込る  | ን  | • | • | • | •  | •  | • | • | • | • | 14 |
|   | 2.15 | Window ( | の操          | 作   | •  | • | • | • | •  | •  | • | • | • | • | 15 |
|   | 2.16 | 画像のプ     | ロパ          | テ・  | 1  | • | • | • | •  | •  | • | • | • | • | 17 |
|   |      |          |             |     |    |   |   |   |    |    |   |   |   |   |    |
| 3 | PHI  | ・入門      |             |     |    |   |   |   |    |    |   |   |   |   | 19 |
|   | 3.1  | どこに・     | どの          | よう  | 5  | こ | λ | ħ | ,Z | 50 | D | か |   | • | 19 |
|   | 3.2  | 表示の命     | Ŷ           |     | •  | • | • | • | •  | •  | • | • | • | • | 20 |
|   | 3.3  | 変数・計     | 算式          | •   | •  | • | • | • | •  | •  | • | • | • | • | 21 |
|   | 3.4  | 繰り返し     | (1)         |     | •  | • | • | • | •  | •  | • | • | • | • | 21 |
|   | 3.5  | 配列型变     | 数           | ••• | •  | • | • | • | •  | •  | • | • | • | • | 23 |
|   | 3.6  | フォーム     | から          | ወ,  | λ; | 力 |   | • | •  | •  | • | • | • | • | 23 |
|   | 3.7  | 条件判断     | •••         | ••• | •  | • | • | • | •  | •  | • | • | • | • | 25 |
|   | 3.8  | 繰り返し     | (2)         | ••• | •  | • | • | • | •  | •  | • | • | • | • | 25 |
|   | 3.9  | ファイル     | 操作          | •   | •  | • | • | • | •  | •  | • | • | • | • | 26 |

1 はじめに

この「コンピュータと情報IV」の授業では、前期の「コンピュータと情報III」の続きとして、 現在インターネットで使われている Web 関連技術の理解と習得を目指します。よって後期から受 講される方には少し大変なところがあるかもしれません。前期・後期分合わせた全体像は次のよ うになります。

- ホームページビルダーを利用したWebページの作成:現在ではWebページを作成するための様々なソフトがあり、それらを利用することにより簡単に綺麗なWebページを作成することができます。そしてできたものをWebサーバーに送ることによって世界中に対して情報発信ができます。ただその内容については十分注意する必要があるでしょう。(前期前半)
- HTMLの基礎:Webページの記述はHTMLと言うものに従っています。利用者に応答する Webページを作成するためにはある程度のプログラミングが必要となりますが、それ以前 にこれが理解できていないとできません。(前期後半)
- スタイルシート: HTML だけでは美しい Web ページはできません。Web ページの見た目を 設定するのがスタイルシートの役割です。ホームページビルダーなどはこれも自動的に利用 しています。(前期後半の最後)
- 4. JavaScript:お買い物のWebページでは、必要な個数などを入力すると単価や消費税や送料を計算して必要な額を示してくれます。これは通常JavaScriptの機能を利用して実現しています。JavaScriptはWebページを表示するブラウザで動くプログラムです。合計金額の計算などの簡単な処理を、Webサーバーの助けなしに実行することができます。(後期前半)
- 5. PHP によるプログラミング:みなさんが良く使われる Web での検索は、Web サーバー上で のプログラムの実行によって処理されています。通常検索は大規模なデータベースを元に処 理を行うので、ブラウザ上の JavaScript では不可能です。Web サーバー上で動くプログラ ムの作成には様々なプログラミング言語を利用することが可能ですが、ここではPHP と呼 ばれるものを利用します。(後期後半)

HTML、JavaScript、PHPと段々プログラミングの世界へと進むという感じです。またこれだけやれば、Web 関連の技術の大半について概要を知る、実践することができると思います。ただちょっと心配なのは、一つのファイルの中にこの三者が混在するので、混乱する人が出てくるのではないかと言う点です。そのような事がないように同時に三つはやらないつもりですが、御注意ください。

1.1 授業の受け方

この授業は必修ではありませんし、この学部の本筋の科目ではありません。よってあんまり厳 しく評価をしなければならないと言う気はしません。ただこれだけインターネットが普及してい る世の中です。それを支える技術についてある程度の理解ができることは悪くないと思います。

でもせっかく受講するならば、できるだけ自分の力でがんばりましょう。がんばってもできな いかもしれませんが、努力すればそれだけ考える力が付くと思います。賢い友人が隣に居れば楽 勝と言う授業ですが、人生いつでも隣にそのような便利な人が居るとは限りません。むしろ自分 が頼られる人になりましょう。

## 2 JavaScript入門

HTMLだけでは利用者ができることは自分の好きなリンクをクリックすることだけです。それ 以外の利用者の入力に応じて変化するWebページを作成するには、

- サーバー側で処理を行う。(CGI: Common Gateway Interface)
- ブラウザ側で処理を行う。(JavaScript、Java)

などの方法があります。CGIを行うにはサーバー側でプログラムを作成する必要があります。またよ ほど単純な事でない限りブラウザ側だけで片付くことはまず無いので、通常はCGIとJavaScriptな どが組み合わせて用いられます。Javaは本格的なプログラミング言語なので、ここではJavaScript を取り上げます。ブラウザ側で簡単な処理を行う例によってプログラミングの初歩の勉強も兼ね たいと思います。JavaScriptは、C言語に似ており、Object指向の部分もかなりあります。

## 2.1 どこに入れるのか

JavaScriptによる記述はこれまでのHTMLの入っていたファイルの中に含めます。Headのタ グやBodyのタグに囲まれた中に入れます。ファイルは最初から順番に読み込まれますので、関数 の定義(後述)以外の部分はその時に順番に実行されます。関数は利用の前に定義されている必要 があるので、関数の定義はよくHead タグに囲まれた中に入れられます。また表示されたときにす ぐ実行される部分はBodyのタグに囲まれた中に入れられます。

## 2.2 どのように入れるのか

これまでのHTMLの記述とJavaScriptの記述が混ざらないように、JavaScriptの記述はScript というタグに囲まれた中に入れます。さらにJavaScriptに対応していない、つまりScriptという タグを無視するブラウザの誤動作を防ぐためにHTMLのコメントのタグも入れるのが普通です。 よって通常以下のような形で挿入します。

```
<Script language="JavaScript">
<!--
JavaScriptの記述
//-->
</Script>
```

1行目と5行目はHTMLのタグです。このタグの間はlangugaeで指定した言語で記述されてい る事を示します。ただこのScriptタグを無視するブラウザのために、<!--と-->と言うHTMLの コメントのタグが入れてあります。JavaScriptは<!--は無視することになっています。-->は無視 しないのでその前に//というJavaScriptのコメントの指示が付いています。JavaScriptでは//以 降行の終わりまではコメントと見なして無視するようになっています。

#### 2.3 画面への出力

JavaScriptでブラウザの画面になにか出力したい場合は次のような文を利用します。

document.write(出力内容);

出力内容としては、"..."、'..."や3+5のような式が指定できます。つまり出したい内容を「"」 または「'」で囲います。JavaScriptではこのような「"」や「'」で囲まれたものを文字列と呼び ます。また複数出したい場合はこれらを「,」で区切ります。出したい内容の中にHTMLのタグを 含めることもできます。

document はブラウザの中の一つの object(物) です。ちょうど今表示されているもの全体として 捉えたら良いでしょう。この document に.write()をくっつける事により document に writeをして くれと依頼することになります。write()のように()が後に付くものはなんらかの動作を行う関数 であることを示します。なお最後の「;」は文の区切りです。忘れないようにしてください。 例えば次のような記述を入れると、入れた場所に「3+5=8」と表示されます。

```
<Script language="JavaScript">
  <!--
    document.write("3+5=",3+5);
//-->
  </Script>
```

2.4 計算式

JavaScriptでは通常の四則演算に加えて剰余の計算が可能になっています。加減乗除に対して それぞれ「+」、「-」、「\*」、「/」がExcelなどと同じように対応しており、剰余に対しては「%」 を使用します。また()も使用可能なので、計算の順番を指定する際に使います。

ちょっと問題があるのは「+」です。通常の数値の加算以外に文字列の連結という意味がありま す。つまり2+3ならば5になるのですが、"2"+"3"とすると"23"になってしまいます。他の演算 では文字列の形の数を計算しようとすると自動的に数値に変換されて、結果も数値で得られます。

#### 演習問題

画面にJavaScriptで次のようなものが表示されるようにせよ。ただし最後の7は3+4の結果として大きく出るようにせよ。(love.htm)

こんにちは He said, "I love you.".

#### 2.5 フォーム

フォームは利用者がデータを入れるための HTML のタグです。本来はここへ入力したものが Web サーバーに送られて CGI で処理されますが、Web サーバーに送る前に JavaScript でデータ を処理することも可能です。ここで説明するタグは HTML のものなので Script タグの間やコメン トのタグの間に入れないようにしてください。また JavaScript で利用する際には必ずフォームの タグで入れ物を出してから JavaScript が実行されるようにしてください。

まずフォームの記述全体を次のようなタグで囲います。

多くの人がfromと間違えるので注意してください。「名前」の部分には適当な英数字によるもの を入れます。違うフォームには違う名前を付けてください。フォームの内容としては色々なもの があるのですが、とりあえず入力するためのものは次のような形になります。

<Input name="名前">

複数の入力欄を設ける場合にはそれぞれ異なる「名前」を付けてください。これによってブラウ ザによって適当な大きさの入力欄だけが表示されます。次のようにして大きさの指定も可能です。

<Input name="名前" size=文字数>

なおここで指定した「文字数」は表示際の入力欄の大きさであり、入力欄には通常これ以上の文 字数を入れることが可能です。さらにあらかじめ入力欄に何か内容を入れておくことができます。

<Input name="名前" value="内容">

この場合「内容」に記述したものが、最初から入った形になります。valueの指定が無い場合は空欄になります。

2.6 入力欄への入出力

入力欄へはクリックしてカーソルを出してからキーボードで入力することができます。ここではJavaScriptによって入力欄に何か出力したり、逆に入力欄に入っている内容を取り出したりする方法を説明します。

まず出力するには、

document.フォームの名前.入力欄の名前.value=出力内容;

とします。大抵のブラウザはこれで動きます。ただし「フォームの名前」や「入力欄の名前」がシ ステムの持っている別のものの名前と偶然一致したような場合に誤動作する恐れがあります。心 配な人は、

document.forms['フォームの名前'].elements['入力欄の名前'].value=出力内容;

のようにしてください。また内容を取り出す場合には=の左側と同じものを使います。ただし、入 力欄の内容が「123」と言うような数字の場合でも文字列として扱われますので注意します。数値 に直したい場合は、eval()という関数を利用するのが正式なやり方ですが、数値を掛けることに よっても直ります。以下は「aaa」と言う名前のフォームの中にある「x」と言う名前の入力欄に 入れられた数字を数値として取り出す時の書き方です。

eval(document.forms['aaa'].elements['x'].value)
document.forms['aaa'].elements['x'].value\*1

演習問題

HTMLで3つの入力欄を定義し、JavaScriptでそのうちの2つにはそれぞれ123と456を入れ て、最後の入力欄には他の2つの入力欄の内容の合計が入るようにせよ。(xy.htm)

| x   | 123 |
|-----|-----|
| у   | 456 |
| x+y | 579 |
|     |     |

2.7 関数の定義(1)

他のプログラミング言語などと比べてJavaScriptでは関数が使えることはかなり重要な意味を 持っています。つまり関数がないと利用者からの指示に応じて何かすることができません。例え ばどこかのボタンをクリックすると計算をしてくれるというような場合、その計算の内容を関数 として定義して、ボタンにはクリックされたらその関数を呼び出せという指示を付けます。とり あえずここでは関数の定義方法を説明し、次章でボタンの方の説明をします。なおJavaScript自 体でもかなりの数の関数を既に持っています。それらで済む場合は自分で関数を定義する必要は ありません。

関数を定義するには次のように書きます。

```
function 関数名(){
関数の中身
}
```

関数名は英数字です。関数の中身としてはJavaScriptの文を書きます。この記述は必ず関数の呼び出しに先行する必要があるので、よく<Head>のタグの間に書かれます。これまでのJavaScriptの記述と異なりこれを書いただけでは関数の中身は実行されません。

関数の中身を実行したいところに、

関数名();

を書きます。するとここに関数の中身を書き写したのと同じように実行されます。

2.8 ボタン

Webページに見られるボタンはHTMLのタグで作られます。また本来Formタグの中だけで 有効なものなので記述する際は、必ず<Form>と</Form>の間に入れます。ボタンを置きたいとこ ろに、

<Input type="button" value="ボタンの文字" onClick="関数名()">

を記述すると、「ボタンの文字」で指定した文字の付いたボタンができ、これをクリックすると 「関数名()」で指定した関数が実行されます。ここで指定する関数は通常自分で定義した関数です が、JavaScriptが持っている関数でもかまいません。

#### 演習問題

次のようなボタンの付いたページを作成せよ。(button.htm)

- 1. クリックすると「window.close()」を呼び出す「とじる」と文字の付いたボタン。
- 2. クリックすると2つの入力欄に入れた数値の合計を3つめの入力欄に表示する「合計」と文 字の付いたボタン。

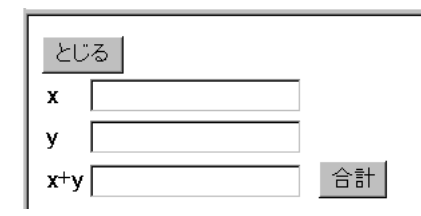

#### 2.9 条件判断

コンピュータは昔は「電子計算機」と呼ばれていました。でもコンピュータと電卓は違います。 共に計算ができますが、コンピュータはさらに条件判断が可能です。と言っても曖昧な判断は無 理で yes かno かの論理的な判断しかできません。

判断の基本は2つのものの比較です。次のような比較演算子が利用可能です。

| <  | 未満  | >  | 超過    |
|----|-----|----|-------|
| <= | 以下  | >= | 以上    |
| == | 等しい | != | 等しくない |

これらを利用することにより2つのものの比較ができますが、さらに多くのものを比較するために、これらの比較を&&(かつ)やII(または)でつなぐことができます。例えば次のような感じになります。

- x>3 & y<5 これはxが3より大きくかつ、yが5より小さいという条件を示します。
- x==y && y==z これはxとyとzが等しいことを示します。比較は2つのものしかできないので、x==y==z のようには書けません。(書けば別の意味になる。)

このような条件判定を次のようなif文で使用します。

| ( | if | (条件) {<br>条件が成立したときに実行する内容 |  |
|---|----|----------------------------|--|
|   | }  |                            |  |

もし条件が成立しなかった場合は何も実行されません。さらに条件が不成立の場合に別の事をしたい場合は次のように記述します。

if (条件) { 条件が成立したときに実行する内容 } else { 条件が不成立のときに実行する内容 }

さらにif文の中にif文を入れることも可能です。次はifを利用した例の一部です。どのような場合 にどのようなメッセージが表示されるか考えてください。

```
if (document.aaa.sex.value=="男") {
    if (document.aaa.looks.value=="Good") {
        document.aaa.message.value="携帯の番号教えてくれませんか?";
    } else {
        document.aaa.message.value="....";
    }
} else {
        document.aaa.message.value="こんにちは";
}
```

## 演習問題

- 1. 上記のifの例において、「。。。」のところも「こんにちは」にするとなると、全体的にもう 少し簡単な形に直すことができる。どのようなかたちになるか。
- 2. 入力欄に身長と体重を入力してから「判定」のボタンをクリックすると、(身長 100) × 0.9 < 体重ならば判定結果の欄に「でぶ」、そうでなければ「すま-と」と出るようにせよ。 (hantei.htm)

| 身長 (cm)  |
|----------|
|          |
| 1本重 (Kg) |
| [判定]     |
| 判定結果     |

#### **2.10** 警告・確認画面

ー旦ページが表示された後に、ページの内容で変更することができるところは限られます。そのうちの一つはFormのタグの中の入力欄でした。ただこれはあらかじめ入力欄を出しておかなければならないのと、あまり目立たないので中身を変更しても気がついてもらえない可能性があるなどの問題点があります。ここで説明する警告・確認画面は、必要なときに画面の中央に指定した内容を表示してくれるのでそのような問題点がありません。

#### 警告画面

次のような記述が実行されると画面に別ウインドウが開きます。

window.alert(表示内容);

「表示内容」の部分には「"」や「'」で囲った文字列や式などが「,」で区切れば複数指定すること ができます。次の画面の例は、表示内容として"本当に好きですか?"を指定した場合です。これ を見た利用者が「OK」のボタンをクリックするまで JavaScriptの実行も停止します。

| Micros | ×         |  |
|--------|-----------|--|
| ⚠      | 本当に好きですか? |  |
|        | OK        |  |

#### 確認画面

間違ってボタンをクリックしたためにデータを全て失うことがあります。そのような不幸なこ とにならないように、後戻りが簡単にできないような処理を始める前に確認画面を出すようにし ましょう。利用者が表示された内容を見て「OK」または「キャンセル」のボタンをクリックする ので、ifを併用してその後に行う内容を切り替えます。

/ if (window.confirm(質問内容)==true){
 「OK」をクリックした場合にする内容
} else {
 「キャンセル」をクリックした場合にする内容
}

「質問内容」の部分が表示されます。「==true」は省略可能です。指定できるものは警告画面のものと同じです。「キャンセル」をクリックした場合何もしないのであればelse以下を省略することができます。以下は質問内容として"結婚してくれますか?"を指定した場合です。

| Microsoft Internet Explorer 🛛 🗙 |        |  |  |  |  |  |
|---------------------------------|--------|--|--|--|--|--|
| ? 結婚してくれ                        | 1ますか ? |  |  |  |  |  |
| OK I                            | キャンセル  |  |  |  |  |  |

#### 演習問題

- 1. 確認画面において「キャンセル」をクリックした場合のみ何かをするならばどのように記述 すれば良いか。
- 2. 前節の課題 (hantei.htm) に身長や体重の欄に入力せずに「判定」のボタンをクリックしたときに警告画面が出るようにせよ。さらにその場合に誤った判定結果が出ないようにすること。そのためには警告画面を出した後で「return;」を実行するようにする。return文は関数の実行を中断する働きがある。
- 3. さらに前節の課題(hantei.htm)で計算の結果「でぶ」となった場合にそれを表示する前に 「本当に知りたいですか?」と確認の画面を出すようにせよ。当然「キャンセル」をクリッ クした場合には結果を表示しない。

#### 2.11 変数

プログラミング言語には必ず「変数」と言うものが出てきます。ただの数ならばいつも同じ値 なので問題ありませんが「変数」は字のごとく値が変化します。さらに表計算のセルの値のよう に直接値を見ることができません。と言うことで「変数」はプログラミングを勉強する人にとっ ての一つの越えなければならない壁であります。このテキストでは壁はできるだけ後回しと言う ことでやってきましたがそろそろ限界なのでやります。

「変数」は名前の付いたメモのようなものです。メモには数値または文字や文字列を一つ書く ことができます。書いた内容は読むことができます。一つしか書けないので新しい内容を書き込 むと以前の内容は失われます。

「変数」を利用するためには通常「宣言」が必要となります。「宣言」によってどのような名前 で、どのような形式(数値や文字)の内容が書き込めるかと言うことを示します。プログラミング 言語によっては「宣言」を必要としないもの、形式の指定が不要なものもあります。JavaScript は宣言は必要ですが形式の指定が不要なものに属します。

宣言を行うとある範囲でその変数が使用できるようになります。関数の中で宣言を行うと関数 の中でのみ使用可能になります。関数の外で宣言をするとその行以降で使用可能になります。た だどこで宣言しても通常のプログラミング言語では、変数の有効なのはそのプログラムの実行中 に限定されますので注意してください。JavaScriptの場合は、その記述があるページが表示され ている間になります。

JavaScriptでの変数の宣言の仕方は次のようになります。

var 变数名, 变数名, ...;

「変数名」として使用可能なものは英数字と「-」です。このような形で複数の変数を一度に使え るようにできます。またこのように宣言した変数には数値や文字など一つの変数に一つに限られ ますがなんでも入れることができます。また次のように宣言と同時に変数に値を入れておくこと ができます。

var x=100;

通常宣言をしただけの変数はどのような値を持つのかわからないのでこのように最初から入れて おくと安心です。

#### 演習問題

1. 次のようなxの値を入力してから「計算」のボタンをクリックすると $x^2 + 3x + 4$ を計算するものを作れ。(keisan.htm)

| x=                    | 計算 |
|-----------------------|----|
| x <sup>2</sup> +3x+4= |    |

2. 「+1」のボタンをクリックするとその数字が一つずつ増えていくようなものを作れ。ただ し=の右側にdocument があってはならない。(count.htm)

| カウント:0 |
|--------|
|--------|

#### 2.12 関数の定義(2)

中学校か高等学校で数学の時間に習った「関数」とJavaScriptの関数はかなり感じが違うという印象を受けたと思いますが、普通の「関数」と同じようなこと、つまり何らかの値をもらって計算をして結果を返すようなこともJavaScriptの関数でも可能です。前述のwindow.confirm()は、 指定された内容を受け取ってそれを表示し、クリックされたボタンに応じてtrueまたはfalse という値を返すので、それを元にif文で処理内容を変えることができました。これが表示できる内容は指定できないとか、どのボタンをクリックされたのかわからないのではちっともありがたくありません。

自分の定義する関数で同様の事を行う場合には次のように記述します。

```
function 関数名(変数名){
関数の内容
}
```

このような形にすると関数を呼び出す側から数値や文字などを渡すことができます。複数のもの を渡したい場合は、「変数名」のところを「変数名,変数名,...」のようにします。また計算の結果 を返すならば、

return 返す値;

を関数の内容に入れます。ただしreturnは結果を返す作用以外に関数の実行を中断する働きもあ りますので注意します。

```
function add5(x){ // もらった値は変数xに入る
   return x+5;
}
....
y=add5(3); // yには3+5つまり8が入る。
z=add5(y); // zにはy+5つまり13が入る。
```

#### 演習問題

入力欄の値とメッセージを渡すと、もし入力欄の値が空だともらったメッセージを警告画面で 表示し true を返す関数 (check) を作れ。空でないときは単に false を返すこと。(hantei2.htm)

この関数は以下のように使うことを想定している。本来ならば==trueが必要だがこのように 省略もできる。

if (check(document.aaa.h.value,"身長を入れてください")) return; if (check(document.aaa.w.value,"体重を入れてください")) return;

#### 2.13 選択メニュー

入力される内容があらかじめ数種類に限定される場合にはラジオボタンやここで説明する選択メ ニューが用いられます。入力欄を用いた入力では想定外の入力が避けられませんが、選択メニュー ではこちらが用意したものしか選べないのでそのような事がなく、また入力者にとってもマウス で選択するだけなので楽です。ただ県名のように多数あるものとなると、マウスで選択するのも 大変になるので注意が必要です。

まず選択メニュー自体はHTMLのタグです。Form タグの有効範囲の中で使用できます。例えば、

```
<Select name="selone">
<Option>寝る
<Option selected>食べる
<Option value="run">走る
</Select>
```

のように記述すると、

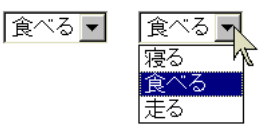

のように表示されます。この例では、「寝る」、「食べる」、「走る」の3つの中から一つ選ぶ事がで きます。<Option>の所はいくつでも可能です。selectedは1つだけ指定可能で、この項目が最初 から表示されます。また value の指定をすると、あとで JavaScript で値を取り出すことができま す。(この例では「走る」の項目のみ「run」と言う値を持つ。)

なお、複数選択可能な項目とするには、最初の行を次のようにします。

<Select name="selmul" multiple>

2つめ以降の項目を選択する際にはCtrlを押しながらクリックします。この場合にはselectedを複数指定しても構いません。また JavaScriptの方で複数選択した場合に対応できないといけません。

また、画面上で幾つかの項目が最初から表示されるようにしたい場合には、最初の行を次のようにします。

<Select name="selone" size="3">

とすれば、最初から項目が3つ表示されるようになります。項目が3つ以上ある場合には、残り の項目を表示させるためのスクロールバーが自動的に表示されます。

さて、このようにして作成した選択メニューでどのような選択が行われれたかは次のようにして JavaScript で調べることができます。

1. 選択肢の数は、「document.フォーム名. セレクト名.options.length」<sup>1</sup>でわかります。なお、 「セレクト名」はSelect タグで指定した名前のことです。

<sup>&</sup>lt;sup>1</sup>きちんと書くならば、document.forms[フォーム名].elements[セレクト名].options.lengthになります。

2. 選択されたかどうかは、「document.フォーム名.セレクト名.options[数字].selected」<sup>2</sup>がtrue であるかどうかでわかります。「数字」の部分には、ゼロから選択肢の数-1が入ります。複 数選択されている場合は複数のtrueが、全く選択されていない場合は、trueが一つも無い こともあるので注意します。通常は次のようにこれをif文の条件のところに入れて、選択さ れた項目のみ処理するようにします。

if (document.フォーム名.セレクト名.options[3].selected){ 3番目の項目が選択されている場合の処理内容 }

- 3. 選択肢に設定されている値は、「document.フォーム名.セレクト名.options[数字].value」<sup>3</sup>で 知ることができます。「数字」の意味は selected と同じです。
- 4. 選択を変更したら処理をしたい場合には、Selectのタグの中にonChangeという指定を入れ ます。

<Select name="selone" onChange="関数名()">

## 演習問題

1. ミキドナルドバーガーのバーガーセット注文画面を以下のように作成してみよ。なおここの バーガーセットは、ハンバーガー(84円)、ポテト(157円)、ジュース(168円)のそれぞれ1 個または0個の組み合わせである。同じ組み合わせのものを複数セットー度に注文できるも のとする。(barger.htm)

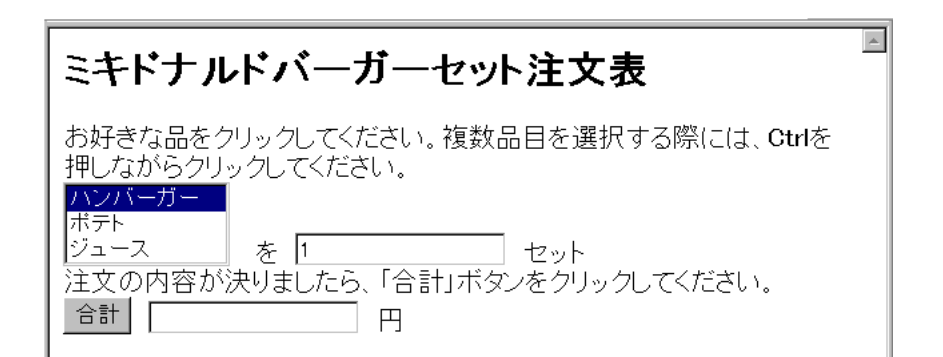

- 2. 選択内容が変更されるたびに合計金額も更新されるようにせよ。
- 3. セット数の部分も選択メニューで1から5まで選択できるようにせよ。

<sup>&</sup>lt;sup>2</sup>きちんと書くならば、document.forms[フォーム名].elements[セレクト名].options[数字].selected になります。 <sup>3</sup>きちんと書くならば、document.forms[フォーム名].elements[セレクト名].options[数字].value になります。

#### 2.14 タイマー割り込み

コンピュータの分野で「割り込み」と言うのは結構重要な機能です。コンピュータは誕生以来 かなり初期の頃から回りの人や機械と比べてかなり高速でした。その結果、人からの入力、テー プ装置からの読み込み、プリンターへの印字などの際には速度を合わせるための待ち時間が実行 時間全体の99%以上を占めると言うことも珍しくありませんでした。そこでその待ち時間を有効 に利用するために他の仕事も並行して行おうとしましたが、他の仕事の方に夢中になってしまう と困ります。「割り込み」機能はちょうど我々が用いる電話のように、本来の仕事をする必要が生 じたときに、割り込むことができるようなものです。これによって他の仕事に夢中になっていて も構わなくなります。

JavaScriptのonClickやonChangeも広い意味では割り込みです。他の仕事は特にしていません が、これらの指示をしておくとマウスの操作で関数の実行を割り込ませることができました。こ こで説明するタイマー割り込みも似たようなものですが、関数実行の機会は指定した時間が経過 するとやってきます。この機能を利用して実務的には時間切れの処理、趣味的には画面をどんど ん変化させるのに用いられます。

タイマー割り込みの設定には次のような関数を用います。

x=setTimeout("関数名()",時間);

「関数名」のところには時間が経過したときに呼び出す関数を"owari()"のような感じで記述しま す。「時間」のところには、関数を呼び出すまで待つ時間を1/1000秒単位で記述します。たとえば 3秒後に呼び出すならば3000と書きます。ただしこの時間に関しては様々な要因が絡むのでそれ ほど正確ではありません。「x」は任意の変数で構いませんが、これにタイマーの識別子(ID)が入 ります。これを使用して次のようにすると設定したタイマー割り込みを解除することができます。

clearTimeout(x);

注意しなければならないのは一度関数が呼び出されるとこのタイマー割り込みの設定がなくなることです。繰り返し呼び出す場合は、呼び出された関数の中で再びsetTimeoutの指示を行う必要があります。

#### 演習問題

1. 同じ入力欄に3つのメッセージを2秒間隔で表示するものを作れ。なお最後のメッセージを 出した後はやはり2秒後に最初のメッセージに戻り、永遠に続くようにする。(display.htm)

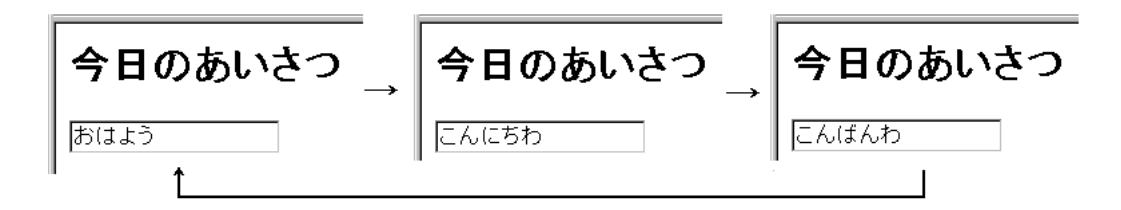

2. 次のような感じで問題を出し、

- 3秒以内に答えなかった場合には、「時間切れです」と言う警告画面を出す。
- ●「yes」をクリックした場合には、「」と言う警告画面を出す。(の部分は 何か適当なものを自分で考える。)
- 「no」をクリックした場合には、「」と言う警告画面を出す。(の部分は 何か適当なものを自分で考える。)

もちろん時間以内に答えた場合は、「時間切れ」はでないようにする。(quiz.htm)

## 難しい問題

3秒以内にお答え下さい。 三木先生はかっこいいと思うか? Yes No

### 2.15 Windowの操作

アクセスすると本体以外に別のWindowが開くページがあります。大抵はCMのページなので 邪魔なだけですが、場合によってはそれを閉じるとさらに別のCMのページが出てくるというも のもあります。ここではWindowに関する様々な操作法について説明します。

まず別Windowの作成の仕方です。次のようにして新しいWindowを開くことができます。

var w; w=window.open(URL,windowID,option);

URLには通常、"http://..."とか"ファイル名"が入ります。windowIDはwindowに付ける名前 で英数字で適当な名前を付けます。複数のWindowを開く場合には違う名前にします。またこれ をAタグの中のtargetで指定することにより、クリックすると別Windowに表示する様なことも できます。optionの部分には、様々な指示を""で囲って、「,」で区切って複数指定することがで きます。(例えば、"width=200,height=100"のような感じ。)以下にoptionに使用できるものを示 します。

| 指示名                         | 内容                   | 例               |
|-----------------------------|----------------------|-----------------|
| menubar                     | メニューバーを付けるかどうか       | menubar = yes   |
| toolbar                     | ツールバーを付けるかどうか        | toolbar=yes     |
| location                    | URL の表示を付けるかどうか      | location=yes    |
| directories                 | リンクのところを付けるかどうか      | directories=yes |
| status                      | windowの下に状況表示を出すかどうか | status=yes      |
| $\operatorname{scrollbars}$ | スクロールバーを付けるかどうか      | scrollbars=yes  |
| resizable                   | 大きさを変更できるようにするかどうか   | resizable=yes   |
| width                       | Window の幅            | width= $300$    |
| height                      | Windowの高さ            | height=300      |

何かoptionの指定をした場合、yesにしなかったものは表示されません。ただブラウザによっては出てくることもあるのでnoと指定した方が良いかもしれません。なお、URL、windowID、optionの指定は省略可能です。

上記の例でwという変数には生成されたwindowが設定されます。これを利用して新しくできたwindowを操作することができます。例えば、

w.close();

を実行するとその window を閉じる (消す) ことができます。window は手動で消すこともできるので、操作しようと思ってもものが既にないこともあります。そのような場合に対処するには、

if (w.closed) { そのwindowが閉じられていた場合の処理 }

のように記述します。

URLを指定する場合は新しいwinodowの中味は別ファイルに入れることになりますが、URL を指定しない場合(URLの場所に""を指定)は、openしたあとに続けてdocument.writeでその内 容を送ることもできます。

var w;

```
w=window.open("","","width=300,height=200");
w.document.write("<HTML>");
w.document.write("<Head><Title>タイトル</Title></Head>");
w.document.write("<Body><H1>タイトルだけだぜ</H1></Body>");
w.document.write("</HTML>");
```

この例からもわかるように、先頭に「w.」を付けることにより、これまでやったことが大抵その まま新しく作ったWindowに対して行うことができます<sup>4</sup>。逆に新しく作られたWindowから逆に 元のWindowに対して指示を出す事ができます。その場合には「window.opener.」を付けること になります。例えば次のような関数を実行すると、元のWindowに椙山のトップページを出す事 ができます。

```
function change(){
    window.opener.location.href="http://www.sugiyama-u.ac.jp/";
}
```

そしてJavaScriptが記述されているWindowに対して操作したい場合は、「window.」を付けるか、これを何も付けないようにします。

 $<sup>^{4}</sup>$ document.writeで指定する文字列の中に</Script>がある場合は、<¥/Script>のように記述してください。そうしないとここでJavaScriptの記述が終了したと見なされて変なエラーになります。

## 演習問題

- 「Open Top」と書かれたボタンをクリックすると、大きさが600×400 で縦横のスクロールバーのみが付いた別 Window に椙山のトップページ (http://www.sugiyama-u.ac.jp/)が出るようにせよ。さらに元の Window にある「学園センター」と言うリンクをクリックすると別 Window に表示されているものが学園センターのトップページ (http://www.center.sugiyama-u.ac.jp/) に変るようにせよ。(window1.htm)
- Copen Close」と書かれたボタンをクリックすると別 Window が開き、そこに「閉じる」と書いたボタンが表示されるようにせよ。なおこのボタンをクリックすると別 Window は閉じられる。また元の Window にも「閉じる」と書いたボタンを置き、これをクリックするとやはり別 Window が閉じるものとする。(window2.htm)
- 3. ブラウザでファイルを開くと、元の Window には椙山のトップページが、別 Window には自 分の好きな画像が表示されるようにせよ。別 Window の大きさは表示される画像に合わせ ること。(window3.htm)
- 4. 入力欄を2つ設けて、そこに数値を入力した上で「合計」と書かれたボタンをクリックする と、「合計」と言うタイトルの付いた別Windowが開き、その中に数値の和が表示されるようにせよ。なお既に別Windowがある場合は改めて別Windowは開かないようにする。ヒント:あらかじめwに適当な値を入れておくとwindow.openに使用したか、まだ使用していないかどうかの判定ができる。(window4.htm)

| X: 4<br>Y: 8<br>合計 | 2 合計 - Microsoft Inte □ □ × |
|--------------------|-----------------------------|
|                    |                             |

## 2.16 画像のプロパティ

JavaScriptでは様々なものをオブジェクト (object: 物) として扱います。window や document もオブジェクトです。オブジェクトはプロパティ(property: 特質)を持ちます。どのようなプロパ ティを持つかはオブジェクト次第です。ここでは画像のプロパティを例にあげ、それを JavaScript で扱う方法を説明します。

まず画像のプロパティとして代表的なものに次のようなものがあります。

| height     | 画像の縦幅を画素数で表したものです。       |
|------------|--------------------------|
| name       | 画像の名前です。                 |
| nameProp   | 表示している画像のファイル名です。        |
| onClick    | 画像をクリックしたときに起動される関数です。   |
| src        | 表示している画像のURLです。変更可能。     |
| style.top  | 表示している画像の左上角のY座標です。変更可能。 |
| style.left | 表示している画像の左上角のX座標です。変更可能。 |
| width      | 画像の横幅を画素数で表したものです。       |

これらのプロパティはHTMLのタグの一部として設定することができます。また style.topや style.leftはStyle Sheet で設定することができます。

<Img src="test.gif" height="100" width="100" name="test" onClick="window.close()">

またJavaScriptでプロパティを変更することにより変わる画像を実現することができます。「 position: absolute」と言う指定が出てきますが、これは位置をWindow内の座標で指定すると言 う意味です。

<html> <Head> <Title>動く・変わる画像</Title> </Head> <Bodv> <Img src="http://www.ss.sugiyama-u.ac.jp/web/gif/kousha.gif" name="kousha"</pre> onClick="window.close()" style="position: absolute; top: 100px;"> <Script language="JavaScript"> <!-window.alert("表示されている画像の縦幅は、"+document.kousha.height+"です。"); window.alert("表示されている画像のURLは、"+document.kousha.src+"です。"); window.alert("表示されている画像のファイル名は、"+document.kousha.nameProp+"です。 "); window.alert("表示されている画像のY座標は、"+document.kousha.style.top+"です。"); window.alert("表示されている画像を動かします。"); document.kousha.style.top=50px; window.alert("表示されている画像を変更します。"); document.kousha.src="http://www.ss.sugiyama-u.ac.jp/web/gif/seis\_s.gif"; //--> </Script> </Bodv> </HTML>

画像に名前が付いていない場合や他の名前と混同の恐れがある場合は次のように指定します。

```
document.images['kousha'].src="test.gif"; // 混同を避ける
document.images[0].src="test.gif"; // ページに最初に出てきた画像
```

### 演習問題

- 1. 「 」と書かれたボタンをクリックすると画像が右に、「 」と書かれたボタンをクリック すると画像が左に動くものを作れ。(image1.htm)
- 2. 「Start」と書かれたボタンをクリックすると画像が1秒毎に左右に動き、「End」のボタン をクリックすると停止するものを作れ。(image2.htm)
- 3. 「Start」と書かれたボタンをクリックすると画像が1秒毎に左右に動き、また0.7秒毎に 上下にも動くようする。そして「End」のボタンをクリックすると停止するものを作れ。 (image3.htm)
- 4. 上記のものに、「End」のボタンをクリックしたときに左上であれば「あたり!」と警告画 面が表示されるようにせよ。(image4.htm)

## 3 PHP入門

前章ではJavaScriptを利用して、利用者の入力に応答するWebページを作成する方法について 学びました。しかしさらに利用者に対して高度な応答を行うためには、ブラウザ側だけでは無理が あります。例えばYahooなどのキーワード検索を行おうとしても、あらかじめ検索のデータベー スの内容を全てブラウザに送ることは無理でしょう。また注文の受付のページでは入力された注 文内容をサーバーの方で記録し、発注の処理に入らなければなりませんが、お客のブラウザから ではそのようなことができません。

この章で扱う PHP は、1994 年に Rasmus Lerdorf 氏によって開発が始まったスクリプト言語<sup>5</sup>で す。もともとは「Personal Home Page」から名づけられたようですが、現在は個人の手を離れて 「PHP: Hypertext Preprocessor」として多くの人々の手によって開発が続けられています。

PHPの特徴の一つは、サーバー側での処理を通常のHTMLのファイルの中に混在させることができる点です。サーバーで処理した結果をブラウザで表示するためには、これまでどおりHTMLによる記述が必要です。そしてそのような部分はこれまでどおり記述し、サーバーからの応答の部分だけPHPの記述するような形になります。慣れれば大変便利ですが、もしかするとHTML、JavaScript、PHPがごちゃごちゃになってしまう人が居るかもしれないのが、少し心配なところです。

PHPの特徴として他に良く上げられるのは、様々なデータベースソフトと簡単に接続できる点 です。さきほど例に挙げたキーワード検索や注文受付の処理では、通常データベースが利用され ます。検索ならばあらかじめデータをデータベースに入れておき、その中から探します。また注 文受付も、受け付けた注文の内容をデータベースに登録するのが普通です。このように大抵の処 理ではデータベースの利用が必須となっていますが、PHPから簡単にデータベースを利用できる ので、大抵の処理が簡単に記述できるということになります。

Webサーバーで利用できるプログラミング言語としてはPerlなどが良く使われて来ましたが、 今後はPHPも広く使われて行くのではないかと思います。

3.1 どこに・どのように入れるのか

PHPによる記述はこれまでのHTMLの入っていたファイルの中に含めます。入れる場所は特に決まっていません。記述された内容は基本的にはファイルの最初の方に記述された方から実行されます。そして実行された結果がブラウザに送られます。ブラウザ側で「ソースの表示」を行ってもPHPの記述は残っていません。

これまでのHTMLの記述とPHPの記述が混ざらないように、PHPの記述は<?phpと?>の間に入れます。つまりHTML的には「?php」というタグの形をしています。終わりのタグではありませんから、/?>のように「/」を入れないでください。

<?php PHPの記述 ?>

PHP を利用する際の重要な注意は、

● 拡張子は「.htm」ではなく「.php」にする。

<sup>&</sup>lt;sup>5</sup>簡易プログラミング言語とも呼ばれるもの。通常実行のための変換を必要とせず、すぐにコンピュータで実行できる。

• 動作を確認する際は必ずサーバーに送らなければならない。

と言う点です。拡張子が従来どおりの「.htm」では、PHPの記述は単なる変なタグと言うことで ブラウザで無視されます。またサーバーがPHPの実行を行うので、これまでのようにTeraPadの ボタンで表示させたり、パソコンのデスクトップに保存したアイコンをダブルクリックしたので はだめです。

サーバーへのファイル送り方は前期のテキストにあります。WMNを起動して「その他」の中 の「ファイルアクセス」をクリックします。できたPHPを含むファイルは、開いたwindowの中 の「www」という名前の付いたフォルダーにアイコンを重ねることによりサーバーに送ることが できます。このwindowはWMNのwindowを閉じてしばらくすると、使えなくなってしまいま す。ところが安易に操作しているといつの間にかWMNのwindowで他のものを表示してしまい、 閉じたのと同じことになってしまいます。そこで送ったファイルを確認する際には、WMNの「そ の他」の中の「自分のWebページの開設」の中のトップページへのリンクを利用することをお勧 めします。これをクリックすると自分のトップページが別windowで開かれるので、URLに送っ たファイル名を追加するだけで動作の確認ができますし、別windowなのでWMNの方に悪影響 を与えません。

3.2 表示の命令

まずはJavaScriptのdocument.writeに相当するものです。これを利用して後述の変数の内容を 表示するだけでなく、通常のメッセージなどをHTMLのタグを含めた形で表示することもできま す。かつてJavaScriptの演習問題で行ったのと同じものを例として示します。

```
<HTML>
<Head>
<Title>PHPの例</Title>
</Head>
<Body>
<?php
echo "こんにちは<Br>";
echo 'He said, "I love you.".<Br>';
echo '<Font size="7">',3+4,"</Font>";
?>
</Body>
</HTML>
```

これを「test.php」のような拡張子の付いたファイル名で一旦パソコンに保存し、サーバーに 送って見るとJavaScriptの場合と同様に表示されます。TeraPadで「.php」と言う拡張子のファ イルを保存する際には、「ファイルの種類」のところを必ず「すべてのファイル(\*.\*)」にして下 さい<sup>6</sup>。

この例からわかるように何らかの表示を行いたいときは、PHP では「echo」と言う命令を用います。JavaScriptのdocument.writeは関数だったので()の間に表示したいものを入れましたが、こちらは命令なので()は不要です<sup>7</sup>。また区切りの「;」は必ず必要なので忘れないようにしてください。

<sup>&</sup>lt;sup>6</sup>そうしないと、test.phpがtest.php.txtのようになります。

<sup>&</sup>lt;sup>7</sup>PHPにも関数があります。PHPの関数を用いる場合は、JavaScriptと同様に()の中に入れることになります。

PHPで何か間違えるとエラーのメッセージが表示されます。例えば、先ほどの例で9行目に ある二つ目のechoの行の最後の「;」を忘れると、「Parse error: parse error, unexpected T\_ECHO, expecting ',' or ';' in ..../test.php on line 10」のようなメッセージが表示 されます。10行目で「,」か「;」を期待していたのに、お呼びでない「echo」があったぜ、と言う ような意味です。このように行の最後で間違えるとエラーの場所が次の行として表示されること もあります<sup>8</sup>。

JavaScriptでは"~"と'~'は全く同じ意味でしたが、PHPでは少し違います。次に出てくる変数を「~」の部分に含んだとき、前者では変数の部分がその中身と置き換えられますが、後者ではそのようなことがありません。

| \$x=123;          |                  |  |
|-------------------|------------------|--|
| echo "x=\$x<br>"; | // x=123 と表示される。 |  |
| echo 'x=\$x<br>'; | // x=\$x と表示される。 |  |

#### 3.3 変数·計算式

PHPでは変数を宣言せずに使用することができます。ただそれではどれが変数なのか見分けが つきにくくなるので、「\$x」のように必ず先頭に「\$」を付けます。また変数名には残念ながら漢 字は使用できません。英数字<sup>9</sup>にしてください。

変数が「=」の左側に出てきた場合は、変数に何か入れようとしていることを示しています。変数には数値や文字列などを入れることができます。その他の場合は変数に入っている内容を示しています。"123"と言うような文字列は計算式の中にあれば数値の123として扱われます。また必要があれば数値が文字列に自動的に変換されることもあります。

\$x="123"+456; echo "x=",\$x; // x=579 と表示される。

計算式はJavaScriptと同様に記述することができます。ただ「+」は本当に加算の意味でしか ありません。文字列と文字列をくっつけたいときは「.」を使用します。

| \$yen=1234;                   |                 |         |
|-------------------------------|-----------------|---------|
| \$kekka=''お値段は''.\$yen.''円です。 | <br>";          |         |
| echo \$kekka;                 | // お値段は1234円です。 | と表示される。 |

#### 3.4 繰り返し(1)

コンピュータは昔「電子計算機」とも呼ばれたように高速に計算ができます。しかしいくら高 速でも、計算すべき式が少ししかなければあまり意味がありません。また式がたくさんあっても それをいちいち入力しなければならないのでは大変です。変数があるので計算結果をもう一度入 力すると言うような事は避けられますが、これだけでは足りません。プログラミング言語では通 常繰り返しと言うものが簡単に記述できるようになっており、数行のプログラムで何億回も計算 させると言うような事が可能です。

<sup>&</sup>lt;sup>8</sup>「}」を忘れると、はるかかなたでエラーになることもあります。

<sup>&</sup>lt;sup>9</sup>英字または数字で、先頭は英字にしてください。

たとえば PHP では for 文と呼ばれる次のような記述で「I love you.」を 100 回表示することが できます。

```
for ($i=0;$i<100;$i++){
    echo $i," I love you.<Br>";
}
```

これは $for 文と呼ばれるもので類似のものが通常のプログラム言語では必ず存在します<sup>10</sup>。PHP では<math>for \chi$ は、for(A; B; C) { D } のようなちょっと複雑な形をしており、次のような意味になります。

- 1. | A |を実行します。ここには通常代入文が入ります。
- 2. |B|の条件を調べます。もし条件不成立の場合はfor文は終了します。
- 3. D を実行します。ここには任意の複数の文を書くことができます。
- 4. C を実行します。ここには例のような式または代入文が入ります。
- 5.2番目に戻る。

Bが条件であること、CとDが書いてある順番と逆に実行されることに注意してください。 上記の実例の場合次のような感じで実行されます。

- 1. 「\$i=0」を実行するので変数iの値がゼロになる。
- 2.「\$i<100」の条件を調べると、変数iの値はゼロなので条件は成立する。
- 3. 「echo」を実行するので「0 I love you.」と表示する。
- 4. 「 \$i++ 」を実行する。これは「 \$i=\$i+1 」と同じ意味なので、変数 i の値は 1 になる。
- 5. 「 \$i<100」の条件に戻る。変数iの値は1なので条件は成立する。
- 6. 「echo」を実行するので「1 I love you.」と表示する。
- 7. 「\$i++」を実行する。変数iの値は2になる。
- 8. 繰り返すたびに変数iの値は増加していく。
- 9.「99 I love you.」と表示した後、変数iの値は100 になる。
- 10. 「 \$i<100 」を満たさなくなるので for 文は終了する。

もし1000回「I love you」と出したい場合は、「\$i<1000」に変更します。i の値をどんどん減ら したい場合は、「\$i++」の代わりに「\$i--」を使用します。これは「\$i=\$i-1」と同じ意味です。

 $<sup>^{10}</sup>$ 既に扱った JavaScript でももちろん使用可能です。

#### 演習問題

- 1. 画面上に「13579... 98 99」と表示するもの。数字ごとに改行しなくても良い。(kisuu.php)
- 2. 画面上に「99 98 97 ... 3 2 1 ドカン!」と表示するもの。数字ごとに改行しなくても良い。 (countdown.php)
- 3. 画面上に次のように10ごとに行を変えた1から100までの数を表示するもの。for文を複数 使う手もあるが、for文は一つでやること。(10x10.htm)

1 2 3 4 5 6 7 8 9 10 11 12 13 14 15 16 17 18 19 20 21 22 23 24 25 26 27 28 29 30 31 32 33 34 35 36 37 38 39 40 41 42 43 44 45 46 47 48 49 50 51 52 53 54 55 56 57 58 59 60 61 62 63 64 65 66 67 68 69 70 71 72 73 74 75 76 77 78 79 80 81 82 83 84 85 86 87 88 89 90 91 92 93 94 95 96 97 98 99 100

- 4. 前問と同様のものを for 文を2つ利用し、かつ数字の先頭が揃うようにせよ。(10x10f.htm)
- 3.5 配列型变数

コンピュータで大量の情報を処理したい場合、それに応じて変数も大量に必要になります。そのような場合にそれぞれの変数に別の名前を与えるのは大変です。そこで配列型の変数と言うものがプログラミング言語では使えるようになっています。PHPでは配列型の変数も変数ですので「\$」から始まります。そして変数の名前の後に「[]」がありその中に添え字と呼ばれるものを指定します。普通のプログラミング言語では添え字は数値ですが、PHPでは文字列も使用できます。

\$data[1]=123;\$data[2]=456;\$data[3]=789; \$data["name"]="三木";\$data["address"]="名古屋市"; echo \$data["name"],"の住まいは",\$data["address"],"です。";

3.6 フォームからの入力

フォームの入力欄に利用者が入力した内容をPHPで処理するためには、一旦サーバーに入力した内容を送り返してもらわなければなりません。そのためにはクリックしたらフォームの内容を送信するボタンが必要になります。このボタンはHTMLで次のように記述します。

<Input type="submit" value="送信">

valueで指定した内容はボタンの上に書かれる文字ですので任意のものが可能ですが、利用者が 最後にこれをクリックしなければならないことがわかるようなものにします。またこれだけでは サーバーに送った内容をどのPHPのファイルが処理をすれば良いのかわかりません。この処理す るPHPのファイルの指定は、Formのタグのところで行います。 <Form method="POST" action="prog.php">

methodについてはPOST以外にGETも指定可能ですが、GETの方はサーバーに送れるデー タ量に制限があるのでとりあえずはPOSTで良いでしょう。actionでサーバーで処理するプログ ラムを指定します。

指定された PHP のファイルの方では、特別な配列型変数を用いることにより、簡単にフォーム の中で入力した内容を取り出すことができます。例えば「namae」と言う名前を付けた入力欄の 値は、「\$\_POST["namae"]」で取り出すことができます。

<HTML> <Head> <Title>入力欄の例</Title> </Head> <Body> <Form method="POST" action="prog.php"> 名前:<Input name="namae"><Br> <Input type="submit" value="送信"> </Form> </Body> </HTML>

この入力欄の例にはPHPの記述は何も含まれて居ませんので、通常の拡張子が.htmのファイル に入れます。そして次のは「prog.php」と名前を付けて保存してください。(上記の例で action= でこの名前を指定しているので。)

```
<HTML>
<Head>
<Title>入力欄処理の例</Title>
</Head>
<Body>
<?php
echo "名前には、",$_POST["namae"],"が入っていました。<Br>";
?>
</Body>
</HTML>
```

## 演習問題

次のような入力画面になるページ (cyuumon.htm) を作成し、そこから注文内容を表示する (uketuke.php) を作成せよ。なお入力画面の入力欄には上から順番に、「namae」、「bangou」、「tanka」、 「kosuu」という名前がついている。

| 通信販売注文受付                                                                           | 4 |
|------------------------------------------------------------------------------------|---|
| ご注文内容を入力してから、「注文」のボタンをクリック<br>てください。                                               | r |
| <ul> <li>お名前: 美希</li> <li>商品番号: 123456</li> <li>単価: 150</li> <li>個数: 30</li> </ul> |   |
| 注文                                                                                 | V |
| 通信販売注文内容                                                                           | 4 |
| 美希様 ご注文ありがとうございました。<br>商品番号:123456の商品を30個お届けします。<br>金額(は4500円(税抜き)です。              | ¥ |

3.7 条件判断

PHPの条件判断もJavaScriptと全く同じ形をしています。()の中の条件も全く同じです。ただ PHPではフォームの中に入った値を元に判断するというようなことはできません。これはサー バーでの処理なのでフォームの中の入力欄にはまだ何も入っていないからです。

if(条件){ 条件が成立したときの内容 } else { 条件が成立しなかったときの内容 }

条件が不成立の場合の内容がないときは、else以下は省略できます。PHPがJavaScriptと大き く異なるところは内容のところにHTMLなどの内容を直接記述する方法があることです。例えば 次のような感じです。

```
if ($tokuten==100) { // 得点の変数($tokuten)が100ならば画像を表示する。
?>
<Img src="manten.gif">
<?php
}
```

つまり一度?>で PHP の記述を終わらせて通常の HTML のタグなどを記述することができます <sup>11</sup>。ただ閉じる「}」などを忘れるとエラーになります。

3.8 繰り返し(2)

for 文以外にも2種類の繰り返しの文があります。一つはwhile 文と言われるものです。

<sup>&</sup>lt;sup>11</sup>JavaScriptではこのような場合、document.write を使用する必要がありました。

while (条件) { 条件が成立している間に繰り返し実行する内容 }

for 文でも時々終了しない繰り返しになって困りますが、while 文は繰り返される内容の中で条件が変化するようなことをしないと簡単に終わらないものになってしまうので注意します。もう 一つは、do-while 文と呼ばれるもので次のような形をしています。

do { 条件が成立している間に繰り返し実行する内容 } while (条件);

while文と異なるのは条件を調べるのが実行をしてからと言う点です。つまり繰り返し実行される内容は少なくとも一回は実行されます。

#### 演習問題

for 文の例を while 文を利用して記述せよ。

3.9 ファイル操作

利用者からの入力を保存するためにはファイルを作成して、そこに入力内容を入れなければな りません。また逆にファイルに入っている情報を取り出して表示するようなこともしばしば行わ れます。ここではそのようなファイルに関する操作をどのようにPHPでは記述するのかについて 説明します。

ファイルを開く

ファイルを利用するためにはまず「ファイルを開く」という操作が必要になります。このとき、 これから扱うファイルの名前とファイルに対してどのような操作を行いたいかを指定します。

\$file=fopen("aaa.txt","w");

fopenが「ファイルを開く」関数です。fopenの最初に指定しているのがこれから操作するファ イルの名前です。この例では「aaa.txt」という名前のファイルが対象となります。次に"w"とい う指定がありますが、これはファイルに情報を書き込む(write)ことを示します。もし「aaa.txt」 がなければ、ここで「aaa.txt」と言う空のファイルが作成されます。もし既に存在した場合は、 これまで入っていた内容は消されてしまうので注意します。

これまで入っていた内容に追加(append)をしたい場合は、"w"の代わりに"a"を指定します。 ファイルがなかった場合は"w"を指定したのと同じ動作になります<sup>12</sup>。

<sup>&</sup>lt;sup>12</sup>PHP本来の機能ではこれで説明終わりなのですが、実際に使用してみると「Permission denied」と言うエラーが 生じることがあります。これは許可がないと言う意味で、WebサーバーのソフトがPHPを動かしてファイルを作成し ようとしたところ、利用者の領域だったのでファイルを作成できなかったためです。昨年度はこれを回避するために ファイルの設定を行なう必要がありましたが、今年度はsuPHPと言うソフトでこの問題を回避するように設定してあ ります。ファイルの設定変更には、あらかじめファイルを作成してサーバーに送った上で、そのファイルに全ての利用 者からの読み書きを許可するようします。それにはWMNで送ったファイルのアイコンを右クリックし、出てきたメ ニューで「プロパティ」を選択し、「アクセス許可」のところの「すべてのユーザー」のところで「書き込み」にチェッ クをつけます。

ファイルの内容を読み出し(read)をしたい場合は、"r"を指定します。もし存在しないファイル に対してこの指定をするとfopenは「false」と言う特殊な値を返し、以下の読み書きはできませ んのででご注意ください。

fopenの返す値をこの例では\$fileという変数に入れています。これは後で使用しますので、適当 な名前の変数に必ず入れてください。なお、同時に複数のファイルを扱うことができますが、そ の場合はfopenの結果をそれぞれ異なる変数に入れてください。

ファイルへの書き込み

ファイルへ何かデータを書き込む場合は、次のようにfwriteを使用します。

fwrite(\$file,"書き込むデータ¥n");

この例では先ほどfopenで開いたファイルに「書き込むデータ」と言う文字列と改行(¥n)が書 き込まれます。echoと同様に変数を指定すれば変数の内容を書き込むこともできます。fwriteの ()の中には一つしか書き込みたい内容を指定できないので、文字列と変数の内容を両方書きたい 場合は、文字列の結合を示す「.」でつなぎます。書き込みたい内容が多数ある場合はfwriteを必 要な数だけ繰り返し記述します。複数のデータを書き込む場合は、データとデータの間に空白や 改行が入るようにします。例えば「123」と「456」を続けてファイルに書き込むとファイル中に は「123456」が残るので、後でこれを読み込んでもどこで区切れば良いのかわからなくなります。

ファイルからの読み出し

ファイルからデータを読み出すには、次のようにfgetsを用います。

\$data=fgets(\$file,256);

これで先ほどの fopen で開いたファイルより 1 行分読み出され、変数\$data に入ります。256 は データの最大長です。もしファイルにこれより長い行があった場合は、とりあえずここで指定し た分だけ変数に入ります。この fgets を繰り返すことによりファイルの先頭から順番に1行ずつ読 み出すことができます。

あらかじめ何行分のデータがあるとわかっている場合は、その数だけ fgets を書けば良いのです が、実際はどのくらい入っているかわからない例も多数あります。そういう場合はファイルから 読み出しができなかった場合に fgets が「false」と言う値を返すのを利用して次のような while に よる繰り返しを使います。

while (\$data=fgets(\$file,256)) { \$dataに読み出されたデータの処理 } ファイルを閉じる

ファイルに関する操作が終わったら次のようにしてファイルを閉じます。ファイルの読み出し の際は大きな問題になることは少ないですが、書き込みの際に忘れると色々問題を生じることが あります。

```
fclose($file);
```

ファイルへの書き込みの例

入力された名前をファイルに書き込む例を示します。

```
<HTML>
<Head>
<Title>入力欄処理の例</Title>
</Head>
<Body>
<?php
    echo "名前には、",$_POST["namae"],"が入っていました。<Br>";
    $file=fopen("namae.txt","w");
    fwrite($file,$_POST["namae"]."¥n");
    fclose($file);
?>
</Body>
</HTML>
```

ファイルに入ったかどうかはWMNで「namae.txt」へアクセスすればわかります。

#### 演習問題

- 1. 前節の演習問題で作成した注文内容を表示する (uketuke.php) に各入力内容を別々の行にしてファイルに追加する部分を追加せよ。
- 2. さらに以下のようにファイルの内容を表の形で表示する部分を追加せよ。

| 通信販売注文内容                                    |                                 |                   |               |                |   |  |  |
|---------------------------------------------|---------------------------------|-------------------|---------------|----------------|---|--|--|
| ゆりきちゃん樹<br>商品番号:pp7<br>金額(は2000円<br>これまでの注5 | € ご注文想<br>878の商品<br>(税抜き)で<br>ζ | 5りがる<br>を2個<br>す。 | とうごさ<br> お届(: | ざいました<br>ナレます。 |   |  |  |
| お名前                                         | 商品番号                            | 単価                | 個数            |                |   |  |  |
| 美希ちゃん                                       | 123456                          | 150               | 30            |                |   |  |  |
| みゆきちゃん                                      | aa123                           | 1500              | 5             |                |   |  |  |
| ゆりきちゃん                                      | pp7878                          | 1000              | 2             |                |   |  |  |
|                                             |                                 |                   |               |                | - |  |  |